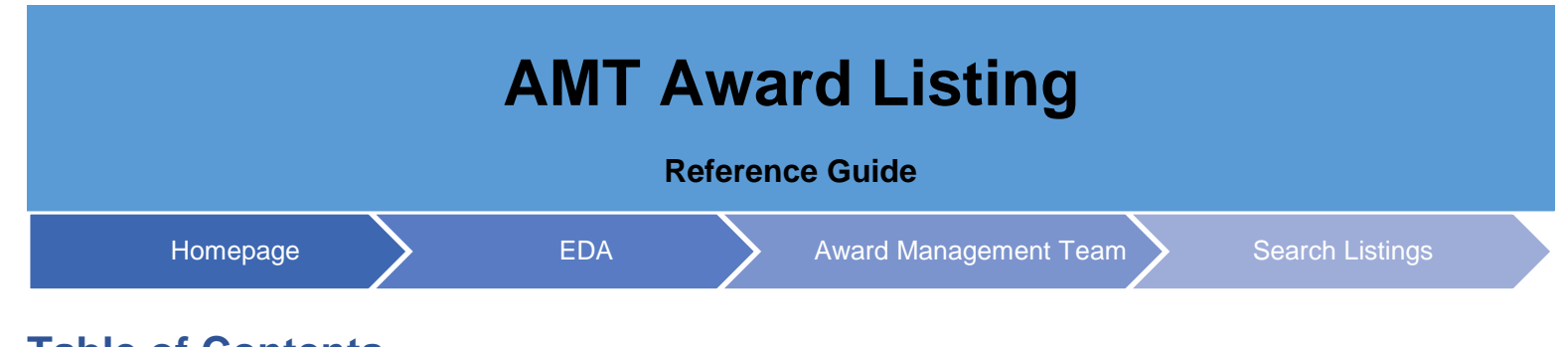

# **Table of Contents**

| Overview                                   |   |
|--------------------------------------------|---|
| Roles                                      | 1 |
| AMT Search Listing                         | 1 |
| AMT Award Listing Search Process:          | 1 |
| Search Listings                            | 1 |
| Search Listings - Search Criteria:         |   |
| CAGE Code Lookup                           |   |
| Award Number Lookup                        |   |
| AMT Award Listing                          | 5 |
| Search Results – Award Number Search       | 5 |
| Award Details:                             |   |
| Vendor:                                    |   |
| Issuing Office Members:                    |   |
| Admin Office Members:                      |   |
| Admin Office Members Sub-Tab:              |   |
| Payment Office:                            |   |
| Audit Office Members:                      |   |
| Supervisor Information                     |   |
| Search Results – CAGE Code                 |   |
| CAGE Code Details:                         |   |
| DCMA Members:                              |   |
| CASD Members:                              |   |
| Vendor:                                    |   |
| Payment Office:                            |   |
| Issuing Office Members:                    |   |
| Individual Awards Associated to CAGE Code: |   |
|                                            |   |

| Additional Information                  | 23 |
|-----------------------------------------|----|
| Export                                  | 23 |
| AMT Mapping Types                       | 24 |
| AMT Mapping Description:                | 24 |
| Functional Roles                        | 25 |
| How to Locate the Functional Role List: | 25 |
| Job Series                              | 25 |
| How to View the Job Series:             | 25 |

| Overview                 | An AMT Award Listing is the resulting team of cognizant personnel returned when you search by either Award/Order Number or by CAGE Code.                                                                                                    |
|--------------------------|----------------------------------------------------------------------------------------------------|
| Roles                    | <ul> <li>Roles with the ability to access AMT Award Listings:</li> <li>AMT Mapping Managers</li> <li>AMT Viewers</li> </ul> NOTE: If the user conducting the search is a Vendor, they are only able to see mappings associated with the CAGE Code they entered during registration.                                                                                                    |
| AMT<br>Search<br>Listing | <ul> <li>Select the Search Listing option in the navigation panel to begin.</li> <li>AMT Award Listing Search Process: <ol> <li>Log in to Procurement Integrated Enterprise Environment (PIEE) Application (<u>https://piee.eb.mll/</u>).</li> <li>Access the Award Management Team (AMT) system by clicking the 'EDA' icon.</li> <li>Select Search Listing under the AMT navigation section.</li> <li>Select the desired search type from the Search Type dropdown; enter additional Search Criteria and click the Search button.</li> <li>Search Results display on a new page. To begin a new search, select the back button.</li> </ol> </li> <li>Search Listings The AMT Search Criteria: <ul> <li>Search Listings page is used to search for current AMT Award Listings.</li> <li>Search Listings - Search Criteria:</li> <li>Search Type * (Fields display when the following is selected for Search Type: Award Number Search) <ul> <li>Award Number * (13-character alphanumeric code. No special characters allowed.) (NOTE: An FPIID (13-character alphanumeric code with "F" in the 8th position may be entered in the Award or Order Number field when accompanied with a base award entry into the Award or UNDEr field. (NOTE: Award Number Lookup is available via the magnifying icon) <ul> <li>Order Number (Four-character alphanumeric code) (NOTE: CAGE Code Search)</li> <li>CAGE Code * (Five-character alphanumeric code) (NOTE: CAGE Code Search)</li> <li>CAGE Code * (Five-character alphanumeric code) (NOTE: CAGE Code Search)</li> <li>CAGE Code * (Five-character alphanumeric code) (NOTE: CAGE Code Lookup is available via the magnifying icon)</li> </ul> </li> <li>Euton(s):</li> <li>Search</li> <li>Reset</li> <li>Bookmark</li> </ul></li></ul></li></ul> |
|                          | Enter the Search Criteria and select Search.                                                                                                    |

|                             | ~ |                    |  |
|-----------------------------|---|--------------------|--|
| ard Number *                |   | Order Number       |  |
| inter Award Number or FPIID | Q | Enter Order Number |  |

NOTE: At least one search criterion is required to perform a search.

If the user tries to search on an Award Number or CAGE Code that the system doesn't recognize as valid or doesn't meet the code criteria, the search results page appears blank, and the user will receive an error message.

| ① Award could not be found. Company information cannot be shown. | Award Details                                                    |
|------------------------------------------------------------------|------------------------------------------------------------------|
|                                                                  | ① Award could not be found. Company information cannot be shown. |

## CAGE Code Lookup

Within AMT, there are certain functionalities that require the entry of a CAGE Code. In the CAGE Code fields, there is a CAGE Code Lookup function that is accessed via the magnifying glass icon at the end of the field.

| Search Listings - Search Criteria |   |
|-----------------------------------|---|
| CAGE Code Search                  | ~ |
| CAGE Code *                       | ٩ |
| Q Search 💍 Reset 📮 Bookmark       |   |

Users can search for CAGE Codes by entering search criteria into the CAGE Code Lookup pop-up and selecting the **Search** button.

CAGE Code Lookup - Search Criteria:

- DCMA DoDAAC (Six-character alphanumeric code) (Field searches as Starts With and a minimum of three characters must be entered)
- CAGE Code (Five-character alphanumeric code) (Field searches as Starts With and a minimum of one character must be entered)
- Company Name (Field searches as Contains and a minimum of three characters must be entered)

| DCMA DoDAAC CAGE Code                                                                                                    | Company Name        |                            |                   |            |              |      |
|----------------------------------------------------------------------------------------------------|---------------------|----------------------------|-------------------|------------|--------------|------|
| Q Search 3 Reset                                                                                                    |                     |                            |                   |            |              |      |
|                                                                                                    |                     |                            |                   |            | ⊗ Cancel     |      |
| ACE Code Lookup Soo                                                                                                    | rah Dagulta:        |                            |                   |            |              |      |
| Listing screen auto-po<br>Company Name<br>CASD DoDAAC<br>City<br>State<br>Country<br><i>utton(s):</i><br>Search<br>Reset<br>Cancel | ıpulates)           |                            |                   |            |              |      |
| CAGE Code Lookup - Search Results                                                                                                  |                     |                            |                   |            |              |      |
| CAGE Code ↑ 1 7                                                                                                    | Company Name 👔 💈 🍸  | CASD DODAAC 1 $\downarrow$ | City ↑↓ ♡         | State ↑↓ 🏹 | Country ↑↓ 🏹 |      |
| 022T1                                                                                                    | BOEING COMPANY, THE | S0109A                     | FORT WALTON BEACH | FL         | USA          |      |
| 1 Records Returned                                                                                                    |                     |                            |                   |            |              |      |
|                                                                                                    |                     |                            |                   |            |              | Cano |
|                                                                                                    |                     |                            |                   |            |              | -    |
|                                                                                                    |                     |                            |                   |            |              |      |
| vard Number Lookup                                                                                                    |                     |                            |                   |            |              |      |

| Search Type *                                 |                                     |  |
|-----------------------------------------------|-------------------------------------|--|
| Award Number Search                           | ~                                   |  |
| Award Number *<br>Enter Award Number or FPIID | Corder Number<br>Enter Order Number |  |
|                                               |                                     |  |

Users can search for Award Numbers by entering search criteria into the Award Number Lookup pop-up and selecting the **Search** button.

Award Number Lookup - Search Criteria:

• DCMA DoDAAC (Six-character alphanumeric code) (Field searches as Exact Match and six characters must be entered)

| • | Admin DoDAAC (Six-character alphanumeric code) (Field searches as Exact Match and six characters must be |
|---|----------------------------------------------------------------------------------------------------|
|   | entered)                                                                                                 |

- CAGE Code (Five-character alphanumeric code) (Field searches as Starts With and a minimum of one character must be entered)
- Company Name (Field searches as Contains and a minimum of three characters must be entered)
- Program Codes (*Field is a drop-down multi-select and a search bar*) (*NOTE: The multi-select contains Program Codes tied to awards that have mappings for awards tied to the user's agency*)
- ACO Code (Field searches as Starts With and a minimum of one character must be entered)

| Award Number Lookup - Se | earch Criteria |           |          |  |
|--------------------------|----------------|-----------|----------|--|
| sue DoDAAC               | Admin DoDAAC   | CAGE Code | ACO Code |  |
|                          |                |           |          |  |
|                          |                |           |          |  |
| ogram Codes              | Company Name   |           |          |  |
| Select multiple          | ~              |           |          |  |
|                          |                |           |          |  |
|                          |                |           |          |  |
| Q Search 💍 Reset         |                |           |          |  |
|                          |                |           |          |  |

## Award Number Lookup – Search Results:

- Award Number (NOTE: Field is hyperlinked, when clicked the modal closes and the Award Number/Order Number fields on the Search Listing screen auto-populates)
- Order Number
- CAGE Code
- Company Name
- ACO Code
- Issue DoDAAC
- Admin DoDAAC
- Program Code / Description

- Search
- Reset
- Cancel

|                         | Award Number Lookup                                                                                                    |                                                                                                    |                                                                                                    |                                                                                                    |                                                                                                    |
|-------------------------|----------------------------------------------------------------------------------------------------|----------------------------------------------------------------------------------------------------|----------------------------------------------------------------------------------------------------|----------------------------------------------------------------------------------------------------|----------------------------------------------------------------------------------------------------|
|                         | Award Number Lookup - Search Criteri                                                                                                    | a                                                                                                    |                                                                                                    |                                                                                                    | -                                                                                                    |
|                         | Issue DoDAAC                                                                                                    | Admin DoDAAC                                                                                                    | CAGE Code                                                                                                    | ACO Code                                                                                                    |                                                                                                    |
|                         |                                                                                                    | 510024                                                                                                    |                                                                                                    |                                                                                                    |                                                                                                    |
|                         | Program Codes                                                                                                    | Company Name                                                                                                    |                                                                                                    |                                                                                                    |                                                                                                    |
|                         |                                                                                                    |                                                                                                    |                                                                                                    |                                                                                                    |                                                                                                    |
|                         | Q Search S Reset                                                                                                    |                                                                                                    |                                                                                                    |                                                                                                    |                                                                                                    |
|                         | Award Number Lookup - Search Result                                                                                                    | S                                                                                                    |                                                                                                    |                                                                                                    |                                                                                                    |
|                         | Award Number 🏦 🕕 🏹 Order Number                                                                                                    | 2 ♥ CAGE Code ↑↓ ♥ Company Name                                                                                                    | e †↓ ♡ ACO Code †↓ ♡ Iss                                                                                                    | sue DoDAAC 3 🕅 Admin Dol                                                                                                    | DAAC ↑↓ 7                                                                                                    |
|                         | DAAB0701DG601                                                                                                    | 3T705 POLARIS ALPH<br>ADVANCED SYS                                                                                                    | A CG1 W1                                                                                                    | 15P7T \$1002A                                                                                                    | î l                                                                                                    |
|                         | DAAB0701DG601 0081                                                                                                    | 3T705 POLARIS ALPH.<br>ADVANCED SYS                                                                                                    | A CG1 W1                                                                                                    | 15P7T \$1002A                                                                                                    |                                                                                                    |
|                         | DAAB0701DG601 0086                                                                                                    | 3T705 POLARIS ALPH.<br>ADVANCED SYS                                                                                                    | A CG1 W1                                                                                                    | 15P7T \$1002A                                                                                                    |                                                                                                    |
|                         | DAAB0701DG601 0100                                                                                                    | 3T705 POLARIS ALPH.<br>ADVANCED SYS                                                                                                    | A CG1 W1                                                                                                    | 15P7T \$1002A                                                                                                    |                                                                                                    |
|                         | 10,000 Records Returned                                                                                                    |                                                                                                    |                                                                                                    |                                                                                                    | •                                                                                                    |
|                         |                                                                                                    |                                                                                                    |                                                                                                    |                                                                                                    |                                                                                                    |
|                         |                                                                                                    |                                                                                                    |                                                                                                    |                                                                                                    |                                                                                                    |
| AMT<br>Award<br>Listing | Search Results – Av<br>AMT Award Listing inform<br>type. When Award Number<br>Award Details:<br>(Award Details fields are auto<br>Award Number (Na<br>agencies)<br>Order Number (Na<br>agencies)<br>Base Contract (Na<br>agencies)<br>Program Code/De<br>CAGE Code (NOT<br>agencies)<br>Company Name (<br>Location (City, Sta<br>Susue DoDAAC (Na<br>agencies)<br>(Select the Issue<br>Cocation (<br>Select the Issue<br>Cocation (<br>Select the Issue | vard Number Sear<br>hation populates on a ne<br>er Search is the selecter<br>-populated with information<br>IOTE: Field is sourced from<br>OTE: Field is sourced from<br>OTE: Field is sourced from<br>E: Field is sourced from SI<br>NOTE: Field is sourced from<br>Secription<br>TE: Field is sourced from SI<br>NOTE: Field is sourced from<br>DTE: Field is sourced from<br>Secription<br>TE: Field is sourced from<br>Secription<br>Secription<br>Secripti | ch<br>ew page; displayed s<br>d type, Award Deta<br>n when Award Number<br>a SDW or EDA. System p<br>SDW or EDA. System prio<br>SDW or EDA. System prio<br>m PIEE)<br>Id is sourced from PIEE<br>a SDW or EDA. System<br>socation Code Information | Sections depend o<br><b>iiis</b> and <b>DCMA Me</b><br>Search is selected in<br>prioritizes SDW for D<br>prioritizes SDW for DC<br>prioritizes SDW for DCM<br>()<br>prioritizes SDW for DCM<br>()<br>prioritizes SDW for DCM | n the selected search<br>mbers sections display.<br>the Search Type Field)<br>CMA and EDA for all other<br>CMA and EDA for all other<br>CMA and EDA for all other<br>CMA and EDA for all other<br>CMA and EDA for all other |

| Issue DoDAAC                                                                                                    | Issue DoDAAC Name                                                                                                    | ssue DoDAAC Email                                                                                 |       |
|----------------------------------------------------------------------------------------------------|----------------------------------------------------------------------------------------------------|---------------------------------------------------------------------------------------------------|-------|
| FA8213                                                                                                    | FA8213 AFLCMC EBHK N                                                                                                    | lo Information                                                                                    |       |
| Service Agency<br>DEPT OF THE AIR FORCE                                                                                                    | Address Line 1         A           CP 801 586 8482         6                                                                                                    | ddress Line 2<br>072 FIR AVE BLDG 1233                                                            |       |
| City                                                                                                    | State Z                                                                                                    | ip Code                                                                                           |       |
| HILL AFB                                                                                                    | UT 8                                                                                                    | 4056-5820                                                                                         |       |
| Country<br>USA                                                                                                    |                                                                                                    |                                                                                                   |       |
|                                                                                                    |                                                                                                    | × Close                                                                                           |       |
| (Select the Admin<br><ul> <li>Location Co</li> <li>Adr</li> <li>Adr</li> <li>Adr</li> <li>Ser</li> <li>Ado</li> <li>Ser</li> <li>Ado</li> <li>City</li> <li>Stat</li> <li>Zip</li> </ul>                      | DoDAAC to display the Local<br>ode Information<br>nin DoDAAC<br>nin DoDAAC Name<br>nin DoDAAC Email<br>vice Agency<br>Iress Line 1<br>Iress Line 2<br>(<br>te<br>Code | tion Code Information popu                                                                        | (סו   |
| But                                                                                                    | intry<br>ton(s)<br>• Close                                                                                                    |                                                                                                   |       |
| ation Code Information .ocation Code Information                                                                                                    | untry<br>ton(s)<br>• Close                                                                                                    |                                                                                                   |       |
| ation Code Information Cocation Code Information Admin DoDAAC HC1013                                                                                                    | Admin DoDAAC Name<br>TELECOMMUNICATIONS DIVISION- HC1013                                                                                                    | Admin DoDAAC Email<br>No Information                                                              |       |
| But     ation Code Information     .ocation Code Information     .dmin DoDAAC     4C1013     Service or Agency     DEFENSE INFORMATION SYSTEMS AGENCY     DISA)                                               | Admin DoDAAC Name<br>TELECOMMUNICATIONS DIVISION- HC1013<br>Address Line 1<br>' 2300 EAST DRIVE                                                                       | Admin DoDAAC Email<br>No Information<br>Address Line 2<br>BUILDING 3600                           |       |
| But     ation Code Information     Location Code Information     Admin DoDAAC     HC1013     Service or Agency     DEFENSE INFORMATION SYSTEMS AGENCY     DISA)     zity     SCOTT AFB                        | Admin DoDAAC Name<br>TELECOMMUNICATIONS DIVISION- HC1013<br>Address Line 1<br>2300 EAST DRIVE<br>State<br>IL                                                          | Admin DoDAAC Email<br>No Information<br>Address Line 2<br>BUILDING 3600<br>Zip Code<br>62225-5406 |       |
| But     Section Code Information     Location Code Information     Admin DoDAAC     HC1013     Service or Agency     DEFENSE INFORMATION SYSTEMS AGENCY     (DISA)     Sity     SCOTT AFB     Sountry     JSA | Admin DoDAAC Name<br>TELECOMMUNICATIONS DIVISION- HC1013<br>Address Line 1<br>2300 EAST DRIVE<br>State<br>IL                                                          | Admin DoDAAC Email<br>No Information<br>Address Line 2<br>BUILDING 3600<br>Zip Code<br>62225-5406 |       |
| But     Service or Agency DEFENSE INFORMATION SYSTEMS AGENCY (DISA)  City SCOTT AFB Country JSA                                                                                                    | Admin DoDAAC Name TELECOMMUNICATIONS DIVISION- HC1013 Address Line 1 2300 EAST DRIVE State IL                                                                         | Admin DoDAAC Email<br>No Information<br>Address Line 2<br>BUILDING 3600<br>Zip Code<br>62225-5406 | Close |

- Payment Office Name Payment Office Email Service Agency Address Line 1
- •
- •
- •

| = 00<br>= Bi                                                                                                    | p Code<br>ountry<br>utton(s)<br>• Close                                                                                                    |                                                                                |
|----------------------------------------------------------------------------------------------------|----------------------------------------------------------------------------------------------------|--------------------------------------------------------------------------------|
| Location Code Information                                                                                                    |                                                                                                    |                                                                                |
| Location Code Information                                                                                                    |                                                                                                    |                                                                                |
| Payment Office<br>HQ0339                                                                                                    | Payment Office Name<br>DFAS - COLUMBUS CENTER                                                                                                    | Payment Office Email<br>No Information                                         |
| Service Agency<br>DEFENSE FINANCE & ACCOUNTING<br>SERVICE (DFAS)                                                                                                    | Address Line 1<br>WEST ENTITLEMENT OPERATIONS                                                                                                    | Address Line 2<br>COLUMBUS OH 43218-2317                                       |
| City<br>COLUMBUS                                                                                                    | State<br>OH                                                                                                    | Zip Code<br>43218-2381                                                         |
| Country<br>USA                                                                                                    |                                                                                                    |                                                                                |
|                                                                                                    | FIELD IS SUMMED MOUNTINE CAS                                                                                                    |                                                                                |
| (Select the CAS)<br>○ Location C<br>○ C<br>○ C<br>○ C<br>○ C<br>○ C<br>○ C<br>○ C<br>○                                                                                                    | D CAO to display the Location<br>Code Information<br>ASD CAO<br>ASD CAO Name<br>ASD CAO Email<br>ervice Agency<br>ddress Line 1<br>ddress Line 2<br>ty<br>ate<br>p Code<br>puntry<br>utton(s)<br>• Close                                                                                                  | Code Information popup)                                                        |
| (Select the CAS)<br>• Location C<br>• C/<br>• C/ | D CAO to display the Location<br>Code Information<br>ASD CAO<br>ASD CAO Name<br>ASD CAO Email<br>ervice Agency<br>ddress Line 1<br>ddress Line 2<br>ty<br>ate<br>p Code<br>puntry<br>utton(s)<br>• Close                                                                                                  | Code Information popup)                                                        |
| (Select the CAS)<br>C Location C<br>C C<br>C C<br>C C<br>C C<br>C C<br>C C<br>C C                                                                                                    | CASD CAO Name<br>ASD CAO Name<br>ASD CAO Name<br>ASD CAO Email<br>ervice Agency<br>ddress Line 1<br>ddress Line 2<br>ty<br>ate<br>p Code<br>ountry<br>utton(s)<br>• Close                                                                                                    | CASD CAO Email                                                                 |
| Cocation Code Information<br>Location Code Information<br>Location Code Information<br>Location Code Information<br>Location Code Information<br>CASD CAO<br>S2404A<br>Service or Agency<br>DEFENSE CONTRACT MANAGEMENT<br>AGENCY (DCMA)                                                                                                    | CASD CAO Name<br>ASD CAO Name<br>ASD CAO Name<br>ASD CAO Email<br>ervice Agency<br>ddress Line 1<br>ddress Line 2<br>ty<br>ate<br>p Code<br>puntry<br>utton(s)<br>• Close<br>CASD CAO Name<br>DCMA MANASSAS<br>Address Line 1<br>14501 GEORGE CARTER WAY                                                  | CASD CAO Email Address Line 2 CHANTILLY VA 20151                               |
| Control Control (North Control (North Control (Nor                                                                                                    | CASD CAO to display the Location<br>Code Information<br>ASD CAO<br>ASD CAO Name<br>ASD CAO Email<br>ervice Agency<br>ddress Line 1<br>ddress Line 2<br>ty<br>ate<br>p Code<br>ountry<br>utton(s)<br>• Close<br>CASD CAO Name<br>DCMA MANASSAS<br>Address Line 1<br>14501 GEORGE CARTER WAY<br>State<br>VA | Casp CAO Email CASP CAO Email Address Line 2 CHANTILLY VA 20151 Zip Code 20151 |

| <ul> <li>Location C</li> <li>DC</li> <li>DC</li> <li>DC</li> <li>Se</li> <li>Ad</li> <li>Ad</li> <li>Cit</li> <li>Sta</li> <li>Zip</li> <li>Co</li> <li>Bu</li> </ul> | DoDAAC to display the Loc<br>ode Information<br>MA DoDAAC<br>MA DoDAAC Name<br>MA DoDAAC Email<br>rvice Agency<br>dress Line 1<br>dress Line 2<br>y<br>ate<br>Code<br>untry<br>tton(s)<br>• Close | cation Code Information p | opup) |
|----------------------------------------------------------------------------------------------------|----------------------------------------------------------------------------------------------------|---------------------------|-------|
| Docation Code Information                                                                                                    |                                                                                                    |                           |       |
| DCMA DoDAAC                                                                                                    | DCMA DoDAAC Name                                                                                                    | DCMA DoDAAC Email         |       |
| S2404A                                                                                                    | DCMA MANASSAS                                                                                                    |                           |       |
| Service or Agency                                                                                                    | Address Line 1                                                                                                    | Address Line 2            |       |
| DEFENSE CONTRACT MANAGEMENT<br>AGENCY (DCMA)                                                                                                    | 14501 GEORGE CARTER WAY                                                                                                    | CHANTILLY VA 20151        |       |
| City                                                                                                    | State                                                                                                    | Zip Code                  |       |
| CHANTILLY                                                                                                    | VA                                                                                                    | 20151                     |       |
| Country                                                                                                    |                                                                                                    |                           |       |
|                                                                                                    |                                                                                                    |                           |       |
| USA                                                                                                    |                                                                                                    |                           |       |

ACO Code (NOTE: Field is sourced from SDW)

NOTE: When the CASD CAO is DCMA, then the DCMA DoDAAC is set to same. If the CASD CAO is not DCMA, then the DCMA DoDAAC is set to whatever the geographical cognizance would be if the CAGE code exception did not exist.

| Award Details |                        |                                 |                              |
|---------------|------------------------|---------------------------------|------------------------------|
| Award Number  | Order Number           | Base Contract                   | Program Code/Description     |
| FA821313D0002 | No Information         | FA821313D0002                   | No Information               |
| CAGE Code     | Company Name           | Location (City, State, Country) |                              |
| 13499         | ROCKWELL COLLINS, INC. | CEDAR RAPIDS, IA, USA           |                              |
| Issue DoDAAC  | Admin DoDAAC           | Payment Office                  |                              |
| FA8213        | S2401A                 | HQ0339                          |                              |
| CASD CAO      | DCMA DoDAAC            | ACO Code                        |                              |
| S2401A        | S2401A                 | GRE                             |                              |
|               |                        |                                 | A Refine Search Q New Search |

NOTE: For DCMA, SDW is the prioritized data source. The system first searches SDW for the contract, if it is not found, the system then searches EDA. If one of the data sources contains the contract, but not all the field data, then those fields are left blank. If neither SDW or EDA has the searched contract, then the sections will appear blank, and a warning message appears.

#### Award Details

(i) Award could not be found. Company information cannot be shown.

#### DCMA Members:

(DCMA Members fields are auto-populated with information associated with the Award Number Entered)

- Name
- Acting Role(s)
- Job Series
- Office Symbol
- Email (NOTE: Member Email addresses are hyperlinked within the DCMA Member table. Click the email address and an email template populates addressed to the selected member.)
- Phone Number

#### Button(s):

- Export
- Clear

NOTE: The DCMA Members tab is linked to the DCMA DoDAAC, which is the mapping parameter used to retrieve mapping members.

NOTE: Name, Acting Role(s), Job Series, Office Symbol, Email, and Phone Number allow for filtering against search results. Select the filter symbol next to the column. In the populated field, enter specific criteria to further narrow the returned search results. Additionally, the search results can be ordered based on these columns. Select the two arrows next to the column title to change the field order to ascending or descending. Selected columns are numbered in the order in which they were selected, with an arrow next to the title noting whether the order selected is ascending or descending. To select more than one column, hold the Control button and select additional columns.

| DCMA Members   | Vendor | Issuing Office Members | Payment Offi | ce                                                |                                                       |                     |                                                       |         |
|----------------|--------|------------------------|--------------|---------------------------------------------------|-------------------------------------------------------|---------------------|-------------------------------------------------------|---------|
|                |        |                        |              |                                                   |                                                       |                     | 🛃 Export                                              | 🕅 Clear |
| Name 🏦 2 🏹     |        | Acting Role(s) ↑       | . 1 7        | Job Series $~\uparrow\downarrow~\bigtriangledown$ | Office Symbol $~\uparrow\downarrow~~\bigtriangledown$ | Email ↑↓ 🔽          | Phone Number $\uparrow \downarrow \ \bigtriangledown$ |         |
| AMT LN, AMT FN |        | DRPM                   |              |                                                   |                                                       |                     |                                                       |         |
| AMT LN, AMT FN |        | ENG, EVS, SP           |              |                                                   |                                                       | 1                   |                                                       |         |
| AMT LN, AMT FN |        | ENG, SP                |              |                                                   |                                                       |                     |                                                       |         |
| AMT LN, AMT FN |        | ENG, SP                |              |                                                   |                                                       | E-service report of |                                                       |         |

#### CASD Members:

(Section displays if the CASD CAO associated with the searched listing is not a DCMA DoDAAC)

- Name
- Acting Role(s)
- Job Series
- Office Symbol
- Email (NOTE: User email addresses in the Email column are hyperlinks that, when clicked, populate an email with the selected user's email address already in the "To" field.)
- Phone Number

Button(s):

- Export
- Clear

NOTE: Name, Acting Role(s), Job Series, Office Symbol, Email, and Phone Number allow for filtering against search results. Select the filter symbol next to the column. In the populated field, enter specific criteria to further narrow the returned search results. Additionally, the search results can be ordered based on these columns. Select the two arrows next to the column title to change the field order to ascending or descending. Selected columns are numbered in the order in which they were selected, with an arrow next to the title noting whether the order selected is ascending or descending. To select more than one column, hold the Control button and select additional columns.

| DCMA Members CASD Members | Vendor Issuing Office Membe | rs Payment Office                         |                                                      |                                                                                                    |                                                       |         |
|---------------------------|-----------------------------|-------------------------------------------|------------------------------------------------------|----------------------------------------------------------------------------------------------------|-------------------------------------------------------|---------|
|                           |                             |                                           |                                                      |                                                                                                    | 🛓 Export                                              | 🕅 Clear |
| Name î≞ (2) ∏             | Acting Role(s) ↑ 1 7        | Job Series $\uparrow\downarrow$ $\forall$ | Office Symbol $~\uparrow\downarrow~\bigtriangledown$ | Email ↑↓ 🏹                                                                                                    | Phone Number $\uparrow \downarrow \ \bigtriangledown$ |         |
| AMT LN, AMT FN            | ENG                         |                                           |                                                      | The second second secon |                                                       |         |
| AMT LN, AMT FN            | IS                          |                                           |                                                      | The second second second second second second second second second second second second second second second se                                                                                                    |                                                       |         |
| AMT LN, AMT FN            | PKG                         |                                           |                                                      |                                                                                                    |                                                       |         |
| AMT LN, AMT FN            | PKG                         |                                           |                                                      | 1                                                                                                    |                                                       |         |

NOTE: If no mappings exist for the DoDAAC associated with the entered search criteria, then a warning message will appear stating, "No CASD mappings found. Members displayed are derived from Home Organization DoDAAC in the PIEE Profile." An Admin Members sub tab displays.

NOTE: If no CASD Mappings are found and there are no active members associated with the Home Organization DoDAAC a warning message stating, "No CASD mappings found. No active members from Home Organization DoDAAC in the PIEE profile" displays.

If no CASD Mappings are found, then member information derived from their Home Organization DoDAAC in their PIEE profile is displayed.

## CASD Member Sub-Tab:

(Section displays when no mappings are found associated with the CASD)

- Name
- Warrant Information?
- Job Series
- Office Symbol
- Email (NOTE: User email addresses in the Email column are hyperlinks that, when clicked, populate an email with the selected user's email address already in the "To" field.)
- Phone Number

- Export
- Clear

NOTE: Name, Warrant Information?, Job Series, Office Symbol, Email, and Phone Number allow for filtering against search results. Select the filter symbol next to the column. In the populated field, enter specific criteria to further narrow the returned search results. Additionally, the search results can be ordered based on these columns. Select the two arrows next to the column title to order the results from top to bottom or bottom to top Selected columns are numbered in the order in which they were selected, with an arrow next to the title noting whether the order selected is ascending or descending. To select more than one column, hold the Control button and select additional columns.

| 1 | DCMA Members Vendo | or Payment Office Issuing Office Members | CASD Members                                              |                                                |                                                                                                    |                                                       |
|---|--------------------|------------------------------------------|-----------------------------------------------------------|------------------------------------------------|----------------------------------------------------------------------------------------------------|-------------------------------------------------------|
| l | 🕅 Clear            |                                          |                                                           |                                                |                                                                                                    | & Refine Search Q New Search                          |
| l | Name ↑≞ 2 7        | Acting Role(s) ↑ 1 7                     | Job Series $\uparrow\downarrow \ensuremath{\overline{V}}$ | Office Symbol $\uparrow \downarrow \ earrow \$ | Email ↑↓ 🏹                                                                                                    | Phone Number $\uparrow \downarrow \ \bigtriangledown$ |
| 1 | AMT LN, AMT FN     | CA                                       |                                                           |                                                | The formation of the second second se |                                                       |
| l |                    | CA, CMA, DRPM, QAR, SS                   | 0050                                                      | CACI                                           | Research of the local division of the local division of the local  | 11-100-11-1                                           |
| 1 |                    | CMA, DRPM                                | 0062                                                      |                                                | The second second                                                                                                    | 555555555                                             |

## Vendor:

- Name
- Source
- Email (NOTE: User email addresses in the Email column are hyperlinks that, when clicked, populate an email with the selected user's email address already in the "To" field.)
- Phone Number

#### Button(s):

- Export
- Clear

NOTE: Name, Source, Email, and Phone Number allow for filtering against search results. Select the filter symbol next to the column. In the populated field, enter specific criteria to further narrow the returned search results. Additionally, the search results can be ordered based on these columns. Select the two arrows next to the column title to order the results from top to bottom or bottom to top Selected columns are numbered in the order in which they were selected. To select more than one column, hold the Control button and select additional columns.

| DCMA Members Vendor I | ssuing Office Members Payment Office |                           |                                                       |                    |
|-----------------------|--------------------------------------|---------------------------|-------------------------------------------------------|--------------------|
|                       |                                      |                           |                                                       | 🛃 Export 🕅 🍸 Clear |
| Name 🏦 🙎 🏹            | Source ↑ ± 1 7                       | Email ↑⊾ 🧿 🏹              | Phone Number $\uparrow \downarrow \ \bigtriangledown$ |                    |
| ADAM                  | SAM - Primary                        | Free here private des cet | 10000                                                 |                    |

#### Issuing Office Members:

- Name
- Acting Role(s)
- Job Series
- Office Symbol
- Email (NOTE: User email addresses in the Email column are hyperlinks that, when clicked, populate an email with the selected user's email address already in the "To" field.)
- Phone Number

Button(s):

- Export
- Clear

NOTE: Name, Acting Role(s), Job Series, Office Symbol, Email, and Phone Number allow for filtering against search results. Select the filter symbol next to the column. In the populated field, enter specific criteria to further narrow the returned search results. Additionally, the search results can be ordered based on these columns. Select the two arrows next to the column title to order the results from top to bottom or bottom to top. Selected columns are numbered in the order in which they were selected. To select more than one column, hold the Control button and select additional columns.

| DCMA Members CASD Members | Vendor Issuing Office Membe            | Payment Office  |                                             |            |                                                       |
|---------------------------|----------------------------------------|-----------------|---------------------------------------------|------------|-------------------------------------------------------|
|                           |                                        |                 |                                             |            | 🛃 Export 🛛 🌾 Clear                                    |
| Name 🏦 🙎                  | Acting Role(s) $\uparrow \mathbb{L}$ 1 | Job Series ↑↓ 🍸 | Office Symbol $\uparrow \downarrow \forall$ | Email ↑↓ 7 | Phone Number $\uparrow \downarrow \ \bigtriangledown$ |
| AMT LN, AMT FN            | CA                                     |                 |                                             | il.mil     |                                                       |
|                           | CA, CMA, DRPM, QAR, SS                 | 0050            | CACI                                        |            |                                                       |
|                           | CMA, DRPM                              | 0062            |                                             |            |                                                       |
| AMT, D_MappingManager     | CMA, DRPM, ENG, SS                     | 1102            | dm123                                       |            |                                                       |

NOTE: If a search is conducted via the Award Number search and no Issue Office mappings are found, an error message stating "No Issue Office mappings found. No active members from Home Organization DoDAAC in the PIEE profile." displays.

NOTE: If no Issuing Office Mappings are found and there are no active members associated with the Home Organization DoDAAC a warning message stating, "No Issuing Office mappings found. No active members from Home Organization DoDAAC in the PIEE profile" displays.

If no Issuing Office Mappings are found, then member information derived from their Home Organization DoDAAC in their PIEE profile is displayed.

Issuing Office Member Sub-Tab:

(Section displays when there are no mappings associated with the Issuing Office)

- Name
- Warrant Information?
- Job Series
- Office Symbol
- Email (NOTE: User email addresses in the Email column are hyperlinks that, when clicked, populate an email with the selected user's email address already in the "To" field.)
- Phone Number

- Export
- Clear

NOTE: Name, Warrant Information?, Job Series, Office Symbol, Email, and Phone Number allow for filtering against search results. Select the filter symbol next to the column. In the populated field, enter specific criteria to further narrow the returned search results. Additionally, the search results can be ordered based on these columns. Select the two arrows next to the column title to change the field order to ascending or descending. Selected columns are numbered in the order in which they were selected, with an arrow next to the title noting whether the order selected is ascending or descending. To select more than one column, hold the Control button and select additional columns.

| DCMA Members CASD Member | s Vendor Issuing Office Me | mbers Payment Office |                              |                                 |                                            |      |
|--------------------------|----------------------------|----------------------|------------------------------|---------------------------------|--------------------------------------------|------|
|                          |                            |                      |                              |                                 | 🛃 Export 🛛 🌾 Cl                            | lear |
| Name 🏦 2 🏹               | Acting Role(s) 👔 🗍 🏹       | Job Series   ↑↓   ⑦  | Office Symbol 1 $\downarrow$ | Email ↑↓ 🏹                      | Phone Number $\uparrow \downarrow \forall$ |      |
| AMT LN, AMT FN           | CA                         |                      |                              | F                               |                                            | 4    |
|                          | CA, CMA, DRPM, QAR, SS     | 0050                 | CACI                         |                                 |                                            |      |
|                          | CMA, DRPM                  | 0062                 |                              |                                 | 555555555                                  |      |
| AMT, D_MappingManager    | CMA, DRPM, ENG, SS         | 1102                 | dm123                        | Restaurance and a second second | 1234567890                                 |      |

## Admin Office Members:

(Section displays when the returned Admin by DoDAAC is not a DCMA DoDAAC)

- Name
- Acting Role(s)
- Job Series
- Office Symbol
- Email (NOTE: User email addresses in the Email column are hyperlinks that, when clicked, populate an email with the selected user's email address already in the "To" field.)
- Phone Number

#### Button(s):

- Export
- Clear

| Mapping Results Listing View | N                    |                      |                                               |                                   |                                                                                                    |
|------------------------------|----------------------|----------------------|-----------------------------------------------|-----------------------------------|----------------------------------------------------------------------------------------------------|
| DCMA Members Vendor          | Issue Office Members | Admin Office Members |                                               |                                   |                                                                                                    |
| 肾 Clear                      |                      |                      |                                               |                                   | A Refine Search Q New Search 🛃 Export                                                                                                    |
| Name †⊾ 2 7                  | Acting Role(s) 1     | 1 7 Job Series ↑↓ 7  | Office Symbol $\uparrow \downarrow \ \forall$ | Email ↑↓                          | Phone Number $\uparrow \downarrow \ earrow \earrow \e$ |
| AMT LN, AMT FN               | PA                   |                      |                                               | 1                                 |                                                                                                    |
| AMT LN, AMT FN               | PLCO                 |                      |                                               | Entranciation report of           |                                                                                                    |
| AMT LN, AMT FN               | SBS                  |                      |                                               | Entrance cases appear of          |                                                                                                    |
| AMT LN, AMT FN               | SS                   |                      |                                               | Etrapos, setti sparat             |                                                                                                    |
| AMT LN, AMT FN               | SS                   |                      |                                               | 1 million ( 100 - 100 - 100 - 100 |                                                                                                    |
|                              |                      |                      |                                               |                                   |                                                                                                    |

NOTE: Name, Acting Role(s), Job Series, Office Symbol, Email, and Phone Number allow for filtering against search results. Select the filter symbol next to the column. In the populated field, enter specific criteria to further narrow the returned search results. Additionally, the search results can be ordered based on these columns. Select the two arrows next to the column title to change the field order to ascending or descending. Selected columns are numbered in the order in which they were selected, with an arrow next to the title noting whether the order selected is ascending or descending. To select more than one column, hold the Control button and select additional columns.

NOTE: If the Admin by DoDAAC associated with the Award Number searched is a DCMA DoDAAC, then the Admin Office Members tab does not display.

NOTE: If no mappings exist for the DoDAAC associated with the Award Number searched, then a warning message will appear stating, "No Admin Office mappings found. Members displayed are derived from Home Organization DoDAAC in the PIEE Profile. An Admin Members sub tab displays.

If no Admin Office Mappings are found, then member information derived from their Home Organization DoDAAC in their PIEE profile is displayed.

## Admin Office Members Sub-Tab:

(Section displays when there are no mappings associated with the searched DoDAAC)

- Name
- Warrant Information?
- Job Series
- Office Symbol
- Email (NOTE: User email addresses in the Email column are hyperlinks that, when clicked, populate an email with the selected user's email address already in the "To" field.)
- Phone Number

## Button(s):

- Export
- Clear

| DCMA Members   | Vendor Issuing Office Members                                                                                          | Admin Office Members Paym | ent Office           |                   |                                                   |  |  |  |
|----------------|----------------------------------------------------------------------------------------------------|---------------------------|----------------------|-------------------|---------------------------------------------------|--|--|--|
| i No Admin Off | No Admin Office mappings found. Members displayed are derived from Home Organization DoDAAC in the PIEE profile.     X |                           |                      |                   |                                                   |  |  |  |
|                |                                                                                                    |                           |                      |                   | 날 Export 🌾 Clear                                  |  |  |  |
| Name 🏦 2 🏹     | Warrant Informati                                                                                                    | on? ↑↓ 🏹 Job Series ↑↓ 🤉  | ☐ Office Symbol ↑↓ 7 | Email 🏦 🏹         | Phone Number $\uparrow \downarrow \ \overline{V}$ |  |  |  |
|                | No                                                                                                    | 1102                      | 1001000              | The second second | 55555555                                          |  |  |  |

## Payment Office:

- Name
- Acting Role(s)
- Job Series
- Office Symbol
- Email (NOTE: User email addresses in the Email column are hyperlinks that, when clicked, populate an email with the selected user's email address already in the "To" field.)
- Phone Number

#### Button(s):

- Export
- Clear

NOTE: Name, Acting Role(s), Job Series, Office Symbol, Email, and Phone Number allow for filtering against search results. Select the filter symbol next to the column. In the populated field, enter specific criteria to further

narrow the returned search results. Additionally, the search results can be ordered based on these columns. Select the two arrows next to the column title to change the field order to ascending or descending. Selected columns are numbered in the order in which they were selected, with an arrow next to the title noting whether the order selected is ascending or descending. To select more than one column, hold the Control button and select additional columns.

| DCMA Members Vendor | Issuing Office Members Admin Offic | e Members Payment Office                               |                                              |                   |                           |
|---------------------|------------------------------------|--------------------------------------------------------|----------------------------------------------|-------------------|---------------------------|
|                     |                                    |                                                        |                                              |                   | ± Export ୖ ଔ Clear        |
| Name 🏦 2 🏹          | Acting Role(s) ↑ 1 7               | Job Series $~\uparrow\downarrow~\overline{\mathbb{V}}$ | Office Symbol $\uparrow\downarrow$ $\forall$ | Email ↑↓          | Phone Number 1 $\uparrow$ |
|                     | ENG                                | 0132                                                   |                                              | The second second | 555555555                 |
|                     |                                    |                                                        |                                              |                   |                           |

## Audit Office Members:

(Section displays when Award Number Search is used)

- Name
- Acting Role(s)
- Job Series
- Office Symbol
- Email (NOTE: User email addresses in the Email column are hyperlinks that, when clicked, populate an email with the selected user's email address already in the "To" field.)
- Phone Number

#### Button(s):

- Export
- Clear

NOTE: Name, Acting Roles, Job Series, Office Symbol, Email, and Phone Number allow for filtering against search results. Select the filter symbol next to the column. In the populated field, enter specific criteria to further narrow the returned search results. Additionally, the search results can be ordered based on these columns. Select the two arrows next to the column title to change the field order to ascending or descending. Selected columns are numbered in the order in which they were selected, with an arrow next to the title noting whether the order selected is ascending or descending. To select more than one column, hold the Control button and select additional columns.

|                                                                                                    | ± Export ा ि Clear                                                                                                    |
|----------------------------------------------------------------------------------------------------|----------------------------------------------------------------------------------------------------|
|                                                                                                    |                                                                                                    |
| Name $\uparrow \ 2 \ \forall$ Acting Role(s) $\uparrow \ 1 \ \forall$ Job Series $\uparrow \downarrow \ \forall$ Office S | $rmbol \ \uparrow \downarrow \ \nabla \qquad Email \ \uparrow \downarrow \ \nabla \qquad Phone Number \ \uparrow \downarrow \ \nabla$ |
| No Audit Office Members Found                                                                                             |                                                                                                    |

NOTE: Additional Audit Office Information can be found by following the DCAA Locator Tool link provided.

(i) Additional Audit Office information may be available using the DCAA Locator Tool

NOTE: If no Audit Office Mappings are found and there are no active members in the PIEE Hierarchy, a warning message stating, "No Audit Office mappings found. No active members from Home Organization DoDAAC in the PIEE profile" displays.

(i) No Audit Office mappings found. No active members from Home Organization DoDAAC in the PIEE profile.

## Supervisor Information

To access Supervisor information for a specific member, select the user's name from the DCMA Member table. A pop-up screen appears with the user's Supervisor's information, as well as the information for the Alternative Supervisor, if applicable.

| Supervisor Name           | Supervisor Email           | Supervisor Phone Number           |
|---------------------------|----------------------------|-----------------------------------|
|                           |                            |                                   |
| Alternate Supervisor      |                            |                                   |
| Alternate Supervisor Name | Alternate Supervisor Email | Alternate Supervisor Phone Number |
| Doe, John                 | The second second          |                                   |

## Search Results – CAGE Code

Displayed sections depend on the selected Search Type. When CAGE Code is the selected type, CAGE Code Details, CAGE Code Listing Results, and Individual Awards Associated to CAGE Code sections display.

## CAGE Code Details:

(CAGE Code Details fields are read-only and are auto-populated with information when CAGE Code is selected in the Search

Type field)

- CAGE Code (NOTE: Field is sourced from SDW or EDA. System prioritizes SDW for DCMA and EDA for all other agencies)
- Company Name (*NOTE: Field is sourced from PIEE*)
- Location (City, State, and Country) (NOTE: Field is sourced from PIEE)
- CASD CAO (NOTE: Field is sourced from the CASD functionality in PCM)
  - (Select the CASD CAO to display the Location Code Information popup)
    - Location Code Information
      - CASD CAO
      - CASD CAO Name
      - CASD CAO Email
      - Service Agency
      - Address Line 1
      - Address Line 2
      - City
      - State
      - Zip Code
      - Country

| •                                                                                                    | Close                                                                                                    |                                                                       |       |
|----------------------------------------------------------------------------------------------------|----------------------------------------------------------------------------------------------------|-----------------------------------------------------------------------|-------|
| cation Code Information                                                                                                    |                                                                                                    |                                                                       |       |
| Location Code Information                                                                                                    |                                                                                                    |                                                                       |       |
| 0400.040                                                                                                    |                                                                                                    |                                                                       |       |
| S2401A                                                                                                    | DCMA TWIN CITIES                                                                                                    | CASD CAO Email                                                        |       |
|                                                                                                    |                                                                                                    |                                                                       |       |
| Service Agency                                                                                                    | Address Line 1                                                                                                    | Address Line 2                                                        |       |
| DEFENSE CONTRACT MANAGEMENT<br>AGENCY (DCMA)                                                                                                    | 5600 AMERICAN BLVD W.                                                                                                    | SUITE 600                                                             |       |
| City                                                                                                    | State                                                                                                    | Zip Code                                                              |       |
| BLOOMINGTON                                                                                                    | MN                                                                                                    | 55437                                                                 |       |
| Country<br>USA                                                                                                    |                                                                                                    |                                                                       |       |
|                                                                                                    |                                                                                                    | ×c                                                                    | Close |
| <ul> <li>DCM</li> </ul>                                                                                                    |                                                                                                    |                                                                       |       |
| <ul> <li>DCM</li> <li>Servi</li> <li>Addrivert</li> <li>Addrivert</li> <li>City</li> <li>State</li> <li>Zip C</li> <li>Court</li> <li>Butto</li> </ul>                                                                                                    | ce Agency<br>ess Line 1<br>ess Line 2<br>code<br>ttry<br>n(s)<br>Close                                                                                                    |                                                                       |       |
| DCM     Servi     Addr     Addr     Addr     City     State     Zip C     Cour     Butto     vcation Code Information                                                                                                    | ce Agency<br>ess Line 1<br>ess Line 2<br>code<br>itry<br>in(s)<br>Close                                                                                                    |                                                                       |       |
| DCM     Servi     Addr     Addr     Addr     City     State     Zip C     Cour     Butto     botton Code Information     Location Code Information                                                                                                    | ce Agency<br>ess Line 1<br>ess Line 2<br>code<br>atry<br>n(s)<br>Close                                                                                                    | DCMA DoDAAC Email                                                     |       |
| DCM     Servi     Addr     Addr     Addr     City     State     Zip C     Cour     Buttc     vecation Code Information     Location Code Information     DCMA DoDAAC     S2401A                                                                                                    | ce Agency<br>ess Line 1<br>ess Line 2<br>code<br>ttry<br>n(s)<br>Close<br>DCMA DoDAAC Name<br>DCMA TWIN CITIES                                                                                                    | DCMA DoDAAC Email                                                     |       |
| DCM     Servi     Addr     Addr     Addr     City     State     Zip C     Cour     Buttc     cotation Code Information     Location Code Information     DCMA DoDAAC     S2401A                                                                                                    | Close                                                                                                    | DCMA DoDAAC Email                                                     |       |
| DCM     Servi     Addr     Addr     Addr     Addr     City     State     Zip C     Cour     Buttc     vaction Code Information Location Code Information Location Code Information Service Agency DEFENSE CONTRACT MANAGEMENT AGENCY (DCMA)                                                                                                    | Close  Close Close  Close  Close  Close  Close  Close  Close  Close  Close  Close  Close  Close  Close  Close  Close  Close Close  Close  Close  Close  Close  Close Close Close Close Close Close Close Close Close Close Close Close Close Close Close Close Close Close Close Close Close Close Close Close Close Close Close Close Close Close Close Close C | DCMA DoDAAC Email<br>Address Line 2<br>SUITE 600                      |       |
| DCM     Servi     Addr     Addr     Addr     Addr     City     State     Zip C     Cour     Butto     boation Code Information     Location Code Information     DCMA DoDAAC     S2401A     Service Agency     DEFENSE CONTRACT MANAGEMENT     AGENCY (DCMA)                                                                                                    | Close  Close Close  Close  Close  Close  Close  Close  Close  Close  Close  Close  Close  Close  Close  Close  Close  Close Close  Close  Close  Close  Close Close Close Close Close Close Close Close Close Close Close Close Close Close Close Close Close Close Close Close Close Close Close Close Close Close Close Close Close Close Close Close Close Cl | DCMA DoDAAC Email<br>Address Line 2<br>SUITE 600                      |       |
| DCM     Servi     Addr     Addr     Addr     Addr     Addr     City     State     Zip C     Cour     Buttc     Cour     Buttc     Cour     Buttc     Cour     Cour     Buttc     Cour     Cour     Buttc     Cour     Cour  | Close  Close Close  Close  Close  Close  Close  Close  Close  Close  Close  Close  Close  Close  Close  Close  Close  Close  Close  Close  Close  Close  Close  Close  Close  Close  Close  Close  Close  Close Close  Close  Close  Close Close Close Close Close Close Close Close Close Close Close Close Close Close Close Close Close Close Close Close Clo | DCMA DoDAAC Email<br>Address Line 2<br>SUITE 600<br>Zip Code          |       |
| DCM     Servi     Addr     Addr     Addr     Addr     Addr     City     State     Zip C     Cour     Buttc     Decation Code Information     Location Code Information     DCMA DoDAAC     S2401A     Service Agency     DEFENSE CONTRACT MANAGEMENT     AGENCY (DCMA)     City     BLOOMINGTON                                                                                                    | Close  Close Close  Close  Close  Close  Close  Close  Close  Close  Close  Close  Close  Close  Close  Close  Close  Close  Close  Close  Close  Close  Close  Close  Close  Close  Close  Close  Close  Close Close  Close  Close  Close Close Close Close Close Close Close Close Close Close Close Close Close Close Close Close Close Close Close Close Clo | DCMA DoDAAC Email<br>Address Line 2<br>SUITE 600<br>Zip Code<br>55437 |       |
| DCM     Servi     Addr     Addr     Addr     Addr     Addr     City     State     Zip C     Cour     Butto     Cour     Butto     cour     Cour     Butto     cour     Cour     Butto     Cour     Cour     Butto     Cour     Cour     Butto     Cour     Cour | Close  Close Close  Close  Close  Close  Close  Close  Close  Close  Close  Close  Close  Close  Close  Close  Close  Close  Close  Close  Close  Close  Close  Close  Close  Close  Close  Close Close  Close  Close Close  Close  Close Close Close Close Close Close Close Close Close Close Close Close Close Close Close Close Close Close Close Clo | DCMA DoDAAC Email<br>Address Line 2<br>SUITE 600<br>Zip Code<br>55437 |       |
| DCM     Servi     Addr     Addr     Addr     Addr     City     State     Zip C     Cour     Butto     Cour     Butto     Cour     Butto     Cour     Detense contract management     Agency     DEFENSE CONTRACT MANAGEMENT     Agency     DEFENSE CONTRACT MANAGEMENT     Agency     DEFENSE CONTRACT MANAGEMENT     Agency     DEFENSE CONTRACT MANAGEMENT     Agency     DEFENSE CONTRACT MANAGEMENT     Agency     DEFENSE CONTRACT MANAGEMENT     Agency     DEFENSE CONTRACT MANAGEMENT     Agency     DEFENSE CONTRACT MANAGEMENT     Agency     DEFENSE CONTRACT MANAGEMENT     Agency     DEFENSE CONTRACT MANAGEMENT     Agency     USA                                                                                                    | Close  Close  Control Dobace Linial  Code  Code  Code  Code  Code  Code  Close   DCMA DobAce Name  DCMA TWIN CITIES  Address Line 1  5600 AMERICAN BLVD W.  State  MN                                                                                                    | DCMA DoDAAC Email<br>Address Line 2<br>SUITE 600<br>Zip Code<br>55437 |       |
| DCM     Servi     Addr     Addr     Addr     Addr     City     State     Zip C     Cour     Butto     Demonstrain     Location Code Information     Location Code Information     Demonstrain     Demonstrain     Demonstrain     Demonstrain     Demonstrain     Courts     USA                                                                                                    | Close  Close  Control Dodace Linial  Code  Code  Code  Code  Code  Code  Close   DCMA DoDAAC Name  DCMA TWIN CITIES  Address Line 1  5600 AMERICAN BLVD W.  State  MN                                                                                                    | DCMA DoDAAC Email<br>Address Line 2<br>SUITE 600<br>Zip Code<br>55437 | 056   |

| CAGE Code | Company Name           | Location (City, State, Country) |
|-----------|------------------------|---------------------------------|
| 13499     | ROCKWELL COLLINS, INC. | CEDAR RAPIDS, IA, USA           |
| CASD CAO  | DCMA DoDAAC            | ACO Code                        |
| S2401A    | S2401A                 | No Information                  |

#### DCMA Members:

- Name
- Acting Role(s)
- Job Series
- Office Symbol
- Email (NOTE: User email addresses in the Email column are hyperlinks that, when clicked, populate an email with the selected user's email address already in the "To" field.)
- Phone Number

#### Button(s):

- Export
- Clear

NOTE: Name, Acting Role(s), Job Series, Office Symbol, Email, and Phone Number allow for filtering against search results. Select the filter symbol next to the column. In the populated field, enter specific criteria to further narrow the returned search results. Additionally, the search results can be ordered based on these columns. Select the two arrows next to the column title to change the field order to ascending or descending. Selected columns are numbered in the order in which they were selected, with an arrow next to the title noting whether the order selected is ascending or descending. To select more than one column, hold the Control button and select additional columns.

| DCMA Members CASD Members | s Vendor             |                 |                                                       |            |                                                         |
|---------------------------|----------------------|-----------------|-------------------------------------------------------|------------|---------------------------------------------------------|
|                           |                      |                 |                                                       |            | 🛃 Export 🛛 🕅 Clear                                      |
| Name 1≞ 2 7               | Acting Role(s) ↑ 1 7 | Job Series ↑↓ 🏹 | Office Symbol $\uparrow\downarrow$ $\bigtriangledown$ | Email ↑↓ 🏹 | Phone Number $\uparrow \downarrow \ \overrightarrow{V}$ |
| No DCMA Members Found     |                      |                 |                                                       |            |                                                         |

#### CASD Members:

- Name
- Acting Role(s)
- Job Series
- Office Symbol
- Email (NOTE: User email addresses in the Email column are hyperlinks that, when clicked, populate an email with the selected user's email address already in the "To" field.)
- Phone Number

- Export
- Clear

NOTE: Name, Acting Role(s), Job Series, Office Symbol, Email, and Phone Number allow for filtering against search results. Select the filter symbol next to the column. In the populated field, enter specific criteria to further narrow the returned search results. Additionally, the search results can be ordered based on these columns. Select the two arrows next to the column title to change the field order to ascending or descending. Selected columns are numbered in the order in which they were selected, with an arrow next to the title noting whether the order selected is ascending or descending. To select more than one column, hold the Control button and select additional columns.

NOTE: If the CASD CAO associated with the mapping searched is a DCMA DoDAAC, then the CASD Members tab does not display.

| DCMA Members CASD Members | Vendor             |                 |                                                       |            |                                                 |
|---------------------------|--------------------|-----------------|-------------------------------------------------------|------------|-------------------------------------------------|
|                           |                    |                 |                                                       |            | 🛃 Export 🛛 🕅 Clear                              |
| Name 🏦 🙎 🏹                | Acting Role(s) 1 1 | Job Series ↑↓ 🏹 | Office Symbol $~\uparrow\downarrow~~\bigtriangledown$ | Email ↑↓ 🏹 | Phone Number 1 $\downarrow$ $\overleftarrow{V}$ |
| No CASD Members Found     |                    |                 |                                                       |            |                                                 |

NOTE: If no mappings exist for the DoDAAC associated with the entered search criteria, then a warning message will appear stating, "No CASD mappings found. Members displayed are derived from Home Organization DoDAAC in the PIEE Profile." An Admin Members sub tab displays.

NOTE: If no CASD Mappings are found and there are no active members associated with the Home Organization DoDAAC a warning message stating, "No CASD mappings found. No active members from Home Organization DoDAAC in the PIEE profile" displays.

If no CASD Mappings are found, then member information derived from their Home Organization DoDAAC in their PIEE profile is displayed.

## CASD Member Sub-Tab:

(Section displays when no mappings are found associated with the CASD)

- Name
- Warrant Information?
- Job Series
- Office Symbol
- Email (NOTE: User email addresses in the Email column are hyperlinks that, when clicked, populate an email with the selected user's email address already in the "To" field.)
- Phone Number

## Button(s):

- Export
- Clear

NOTE: Name, Warrant Information?, Job Series, Office Symbol, Email, and Phone Number allow for filtering against search results. Select the filter symbol next to the column. In the populated field, enter specific criteria to further narrow the returned search results. Additionally, the search results can be ordered based on these

columns. Select the two arrows next to the column title to order the results from top to bottom or bottom to top. Selected columns are numbered in the order in which they were selected, with an arrow next to the title noting whether the order selected is ascending or descending. To select more than one column, hold the Control button and select additional columns.

| U No CASO mappings round. Members displayed are derived from notifie organization bookak-ciri une Prez prome. |                        |                                          |                                                      |            |                                               |
|----------------------------------------------------------------------------------------------------|------------------------|------------------------------------------|------------------------------------------------------|------------|-----------------------------------------------|
|                                                                                                    |                        |                                          |                                                      |            | 🕁 Export 🛛 🌾 Clea                             |
| ame 1 2                                                                                                    | Warrant Information? 1 | Job Series $~\uparrow\downarrow~\square$ | Office Symbol $~\uparrow\downarrow~\bigtriangledown$ | Email ↑↓ 🕜 | Phone Number $\uparrow \downarrow \ earrow \$ |
|                                                                                                    | Ves                    | 1102                                     |                                                      |            |                                               |

## Vendor:

- Name
- Source
- Email (NOTE: User email addresses in the Email column are hyperlinks that, when clicked, populate an email with the selected user's email address already in the "To" field.)
- Phone Number

#### Button(s):

- Export
- Clear

| DCMA Members Vendor |                      |                     |                                                        |            |                                                      |
|---------------------|----------------------|---------------------|--------------------------------------------------------|------------|------------------------------------------------------|
| 🌾 Clear             |                      |                     |                                                        |            | ℅ Refine Search Q New Search L Export                |
| Name ↑≞ 2 7         | Acting Role(s) ↑ 1 7 | Job Series   ↑↓   ⑦ | Office Symbol $\uparrow \downarrow \ \bigtriangledown$ | Email †↓ 🏹 | Phone Number $\uparrow \downarrow \ \overline{\lor}$ |
|                     |                      |                     |                                                        |            |                                                      |
|                     |                      |                     |                                                        |            |                                                      |

NOTE: Name, Source, Email, and Phone Number allow for filtering against search results. Select the filter symbol next to the column. In the populated field, enter specific criteria to further narrow the returned search results. Additionally, the search results can be ordered based on these columns. Select the two arrows next to the column title to order the results from top to bottom or bottom to top. Selected columns are numbered in the order in which they were selected, with an arrow next to the title noting whether the order selected is ascending or descending. To select more than one column, hold the Control button and select additional columns.

#### Payment Office:

(Section displays when Award Number search is used)

- Name
- Acting Role(s)
- Job Series
- Office Symbol
- Email (NOTE: User email addresses in the Email column are hyperlinks that, when clicked, populate an email with the selected user's email address already in the "To" field.)
- Phone Number

| tton(s):                               |                                   |                 |                                             |            |                                             |
|----------------------------------------|-----------------------------------|-----------------|---------------------------------------------|------------|---------------------------------------------|
| <ul><li>Export</li><li>Clear</li></ul> |                                   |                 |                                             |            |                                             |
| OCMA Members Vendor                    | Issuing Office Members Payment Of | fice            | er assistance.                              |            |                                             |
| -                                      |                                   |                 |                                             |            | と Export 下                                  |
| Name 🏦 2 🍸                             | Acting Role(s) 👔 🗍 🏹              | Job Series ↑↓ 🏹 | Office Symbol $\uparrow \downarrow \forall$ | Email ↑↓ 🏹 | Phone Number $\uparrow\downarrow$ $\forall$ |
|                                        |                                   |                 |                                             |            |                                             |

NOTE: If no Payment Office mappings exist for the searched Award Number and the Pay Office is either HQ0337, HQ0338, or HQ0339, then a warning message appears and directs users to the <u>DFAS Customer</u> <u>Service too</u>l for additional information.

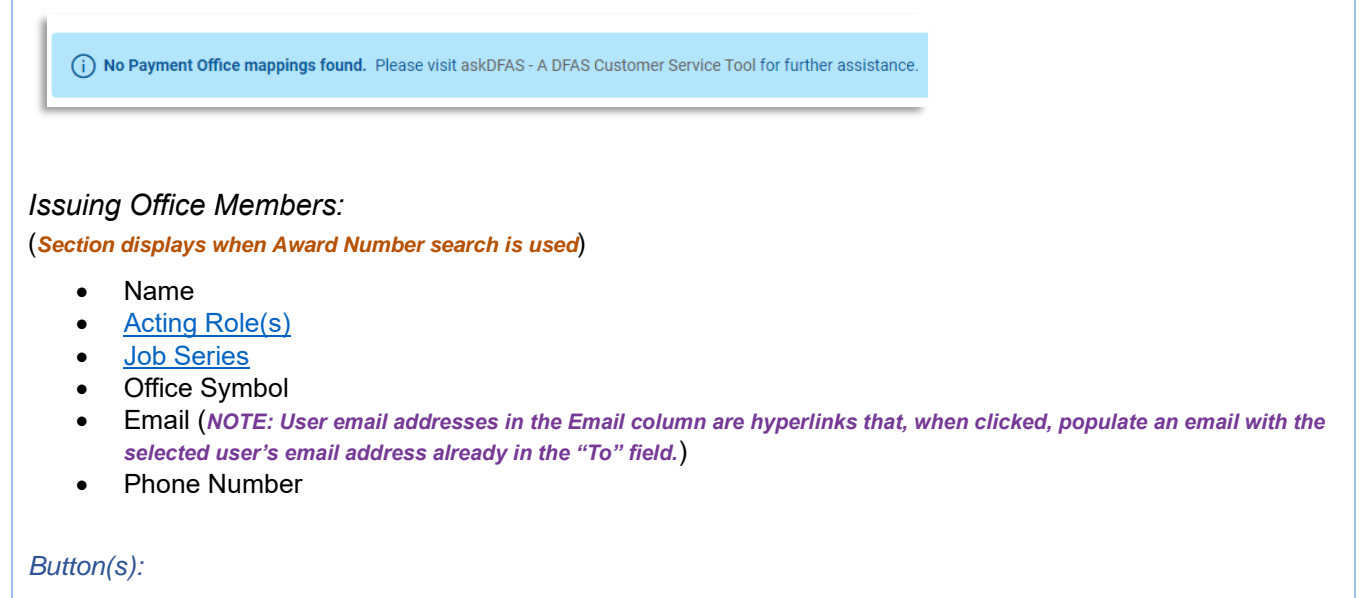

- Export
- Clear

NOTE: Name, Acting Role(s), Job Series, Office Symbol, Email, and Phone Number allow for filtering against search results. Select the filter symbol next to the column. In the populated field, enter specific criteria to further narrow the returned search results. Additionally, the search results can be ordered based on these columns. Select the two arrows next to the column title to order the results from top to bottom or bottom to top. Selected columns are numbered in the order in which they were selected, with an arrow next to the title noting whether the order selected is ascending or descending. To select more than one column, hold the Control button and select additional columns.

|                                 |                                      |                          | steport الله الم                                                                                                 |
|---------------------------------|--------------------------------------|--------------------------|----------------------------------------------------------------------------------------------------|
| Name ↑⊾ 2 7 Actin               | ng Role(s) ↑ 🛓 🧻 🏹 🛛 Job Series ↑↓ 🏹 | Office Symbol ↑↓ 🏹 Email | $\uparrow \downarrow \ \overrightarrow{V} \qquad \qquad Phone Number \ \uparrow \downarrow \ \overrightarrow{V}$ |
| No Issuing Office Members Found |                                      |                          |                                                                                                    |

NOTE: If a search is conducted via the Award Number search and no Issue Office mappings are found, an error message stating "No Issue Office mappings found. No active members from Home Organization DoDAAC in the PIEE profile." displays.

NOTE: If no Issuing Office Mappings are found and there are no active members associated with the Home Organization DoDAAC a warning message stating, "No Issuing Office mappings found. No active members from Home Organization DoDAAC in the PIEE profile" displays.

If no Issuing Office Mappings are found, then member information derived from their Home Organization DoDAAC in their PIEE profile is displayed.

## Issuing Office Member Sub-Tab:

(Section displays when there are no mappings associated with the Issuing Office)

- Name
- Warrant Information?
- Job Series
- Office Symbol
- Email (NOTE: User email addresses in the Email column are hyperlinks that, when clicked, populate an email with the selected user's email address already in the "To" field.)
- Phone Number

## Button(s):

- Export
- Clear

NOTE: Name, Warrant Information?, Job Series, Office Symbol, Email, and Phone Number allow for filtering against search results. Select the filter symbol next to the column. In the populated field, enter specific criteria to further narrow the returned search results. Additionally, the search results can be ordered based on these columns. Select the two arrows next to the column title to change the field order to ascending or descending. Selected columns are numbered in the order in which they were selected, with an arrow next to the title noting whether the order selected is ascending or descending. To select more than one column, hold the Control button and select additional columns.

| (i) No Issue Office mappi | ings found. Members displayed are derived fr | om Home Organization DoDAA | AC in the PIEE profile. |            |                                            |
|---------------------------|----------------------------------------------|----------------------------|-------------------------|------------|--------------------------------------------|
|                           |                                              |                            |                         |            |                                            |
|                           |                                              |                            |                         |            | 🛃 Export                                   |
|                           |                                              |                            |                         |            |                                            |
| Nama ti 🧿 🗸               | Warrant Information? 1 $\downarrow$          | Job Series   ↑↓   ⑦        | Office Symbol ↑↓ 🏹      | Email ↑↓ 🏹 | Phone Number $\uparrow \downarrow \forall$ |
| Name I Z                  |                                              |                            |                         |            |                                            |
| Name   E Z U              |                                              |                            |                         |            |                                            |

## Individual Awards Associated to CAGE Code:

(Individual Awards Associated with CAGE Code fields are read-only and are auto-populated with information associated with the

#### CAGE Code entered)

- Award Number
- Order Number
- Issue DoDAAC
- Admin DoDAAC
- Payment DoDAAC

Button(s):

- Export
- Clear
- Back

The Individual Awards Associated to CAGE Code record data is pulled from both EDA and SDW. The system first looks at the data in EDA and if no applicable records are found, the system then pulls data from SDW.

NOTE: The Individual Awards Associated to CAGE Code section is collapsed by default and must be expanded to view records.

| Individual Awards Associated to CAGE | Code                 |                                                      |                                            | ीर Clear ⊥ Export                            |
|--------------------------------------|----------------------|------------------------------------------------------|--------------------------------------------|----------------------------------------------|
| Award Number ↑ 1 7                   | Order Number ↑ ≥ 2 7 | Issue DoDAAC $\uparrow\downarrow~\overrightarrow{V}$ | Admin DoDAAC $\uparrow \downarrow \forall$ | Payment DoDAAC $\uparrow \downarrow \forall$ |
| DAAB0701DM010                        | 0028                 | W91CRB                                               | \$2401A                                    | HQ0339                                       |
| DAAB0702CH302                        |                      | S1403A                                               | S1403A                                     | HQ0337                                       |
| DAAB0702DB215                        |                      | FA8001                                               | FA8001                                     | SP0500                                       |

NOTE: Award Numbers in the Individual Awards Associated to CAGE Code are hyperlinks. Select the desired Award Number and the <u>Award Details</u> and <u>DCMA Members</u> table populates.

NOTE: Award Number, Order Number, Issue DoDAAC, Admin DoDAAC, and Payment DoDAAC allow for filtering against search results. Select the filter symbol next to the column. In the populated field, enter specific criteria to further narrow the returned search results. Additionally, the search results can be ordered based on these columns. Select the two arrows next to the column title to change the field order to ascending or descending. Selected columns are numbered in the order in which they were selected, with an arrow next to the title noting whether the order selected is ascending or descending. To select more than one column, hold the Control button and select additional columns.

## **Additional Information**

CAGE Code Listing Results, Individual Awards Associated to CAGE Code, and DCMA Members tables are
 exportable to Excel. To download a specific table, locate the Export button at the top right side of the section.
 Click Export and the files appear at the top of the browser within the Downloads dropdown.

|                    |                    |                                                      |                                             | 译 Clear 🛓                                                      |
|--------------------|--------------------|------------------------------------------------------|---------------------------------------------|----------------------------------------------------------------|
| Award Number 👔 🚺 🏹 | Order Number 🏦 🙎 🏹 | Issue Dodaac $~\uparrow\downarrow~~\bigtriangledown$ | Admin DoDAAC $\uparrow \downarrow \ early $ | Payment DoDAAC $\uparrow \downarrow \ensuremath{\overline{V}}$ |
| DAAB0701DM010      | 0028               | W91CRB                                               | \$2401A                                     | HQ0339                                                         |
|                    |                    | 014004                                               | 014004                                      | 1100007                                                        |

# AMT Mapping Description:

|                         | Mapping<br>Level | Mapping<br>Name                          | Mapping Description                                                                                                    |
|-------------------------|------------------|------------------------------------------|----------------------------------------------------------------------------------------------------|
| AMT<br>Mapping<br>Types | 1                | Exact Award<br>/ Order<br>Number         | Maps AMT personnel to a specific award/order. This allows for a large<br>award or award with special personnel needs to have a unique support<br>AMT. If an award is entered without an order, the AMT Search Results<br>will display only mappings of awards without an order.                                              |
|                         | 2                | Partial Award<br>Number and<br>CAGE Code | Maps AMT personnel to an award and all of its orders for a specified CAGE Code. This allows for a delivery order vehicle to have the same support AMT regardless of order, or to set up a mapping for all the awards with the same Issue By DoDAAC (first six characters of the award), and limits returns to a single CAGE. |
|                         | 3                | Partial Award<br>Number and<br>DoDAAC    | Maps AMT personnel to all orders on a given award. This allows for a delivery order vehicle to have the same support AMT regardless of order number or to set up a mapping for all the awards with the same Issue By DoDAAC (first six characters of the award), and limits returns to a CMO DoDAAC.                         |
|                         | 4                | ACO Code<br>and CAGE<br>Code             | Maps AMT personnel to all awards assigned to an ACO code for one<br>CAGE Code. This provides for the case of a large CAGE Code split<br>between multiple support AMTs based on the ACO code assigned in<br>MOCAS and the CAGE Code of the award.                                                                             |
|                         | 5                | CAGE Code                                | Maps AMT personnel to all awards for a CAGE Code. This allows for all awards for the same CAGE Code to have the same support AMT.                                                                                                    |
|                         | 6                | ACO Code                                 | Maps AMT personnel to all awards assigned to an ACO code. This allows for all awards for the same ACO code to have the same support AMT.                                                                                                    |
|                         | 7                | DoDAAC                                   | Maps AMT personnel to all awards assigned to a DoDAAC. This could<br>potentially be different from the Administered By DoDAAC as specified<br>in MOCAS (i.e. as is the case for Pay Only awards whereby MOCAS<br>pays the award, but it is not administered by DCMA). This allows for all                                    |

|                     | awards for the same DoDAAC to have the same support AMT. At a minimum, the roles for ACO, QAR, ENG, and IS must have personnel mapped at the CMO DoDAAC level, as well as the PA, SS, SP, EVS, and AO functional roles.                                                                                                    |  |  |  |  |  |
|---------------------|----------------------------------------------------------------------------------------------------|--|--|--|--|--|
| Functional<br>Roles | The list of functional roles is agency centric and is subject to frequent changes within the application. How to Locate the Functional Role List: 1 Log in to Procurement Integrated Enterprise Environment (PIEE) Application (https://piee.eh.mil/)                                                                                                    |  |  |  |  |  |
|                     | <ol> <li>Click the My Account button in the top left corner of the screen.</li> <li>On the populated page, in the Profile section, select My Functional Roles.</li> <li>My Functional Roles Maintenance page populates.</li> <li>The list of Functional Roles is available.</li> </ol>                                                                                                    |  |  |  |  |  |
| Job Series          | The job series is a list of roles within PIEE that are associated with specific codes. Users must select their job series when registering in PIEE and their selected job series is available to view and change in the User Maintenance section of their profile. The list is subject to change and the values are displayed in AMT are pulled from the profile selection and displayed in the system as a convenience.<br>How to View the Job Series: |  |  |  |  |  |
|                     | <ol> <li>Log in to Procurement Integrated Enterprise Environment (PIEE) Application (<u>https://piee.eb.mil/</u>)</li> <li>Click the My Account button in the top left corner of the screen.</li> <li>On the populated page, in the Profile section, select User.</li> <li>User Maintenance page populates.</li> <li>The Job Series field is available; the drop-down shows all job codes on the list.</li> </ol>                                       |  |  |  |  |  |